# Smooth Reader スタートアップ ガイド

| 1. | iPad の基本操作・・・・・・・・・・・・・・・・・・・・ 2            |  |
|----|---------------------------------------------|--|
| 2. | ヘルプ機能 ・・・・・・・・・・・・・・・・・・・・・ 3               |  |
| 3. | 書庫と図書室 ・・・・・・・・・・・・・・・・・・ 4                 |  |
| 4. | 読書のための設定 ・・・・・・・・・・・・・・・・・ 8                |  |
| 5. | ホームビュー機能 ・・・・・・・・・・・・・・・・・・・・12             |  |
|    | 利用例 ①~⑤・・・・・・・・・・・・・・・・・・・・・・・・・・・・・・・・・・・・ |  |
|    | タップによる読み進め ①~③ ・・・・・・・・・・・・・・・・・・・24        |  |

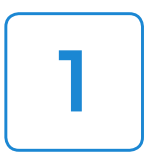

## iPad の基本操作

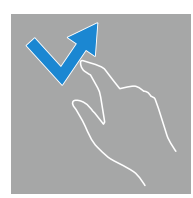

## タップ

指先で軽くポンと叩く

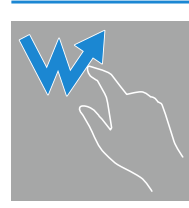

## ダブルタップ

指先で軽くポンポンと2回叩く

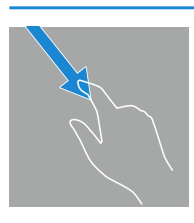

## ドラッグ

画面に指先を付けたままズリズリと滑らす

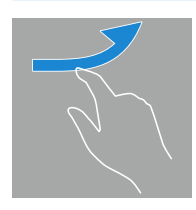

## フリック

指先で画面上をピンッと弾く (画面の上のゴミを払うような操作)

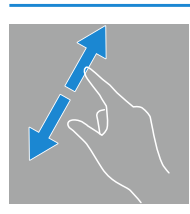

## ピンチアウト

2本の指(親指と人差し指など)で画面を押さえ、そのまま 指の間隔を広げる(しわを伸ばすような操作)

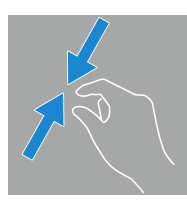

## ピンチイン

2本の指で画面を押さえ、そのまま指の間隔を狭める (ものを挟むような操作)

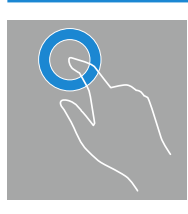

#### タッチアンドホールド

タッチした指をそのまま押さえ続ける

以下の説明で、画面上の操作を示すのにこのシンボルを用います。

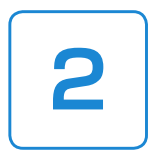

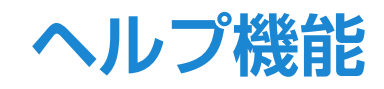

1 ヘルプを出す

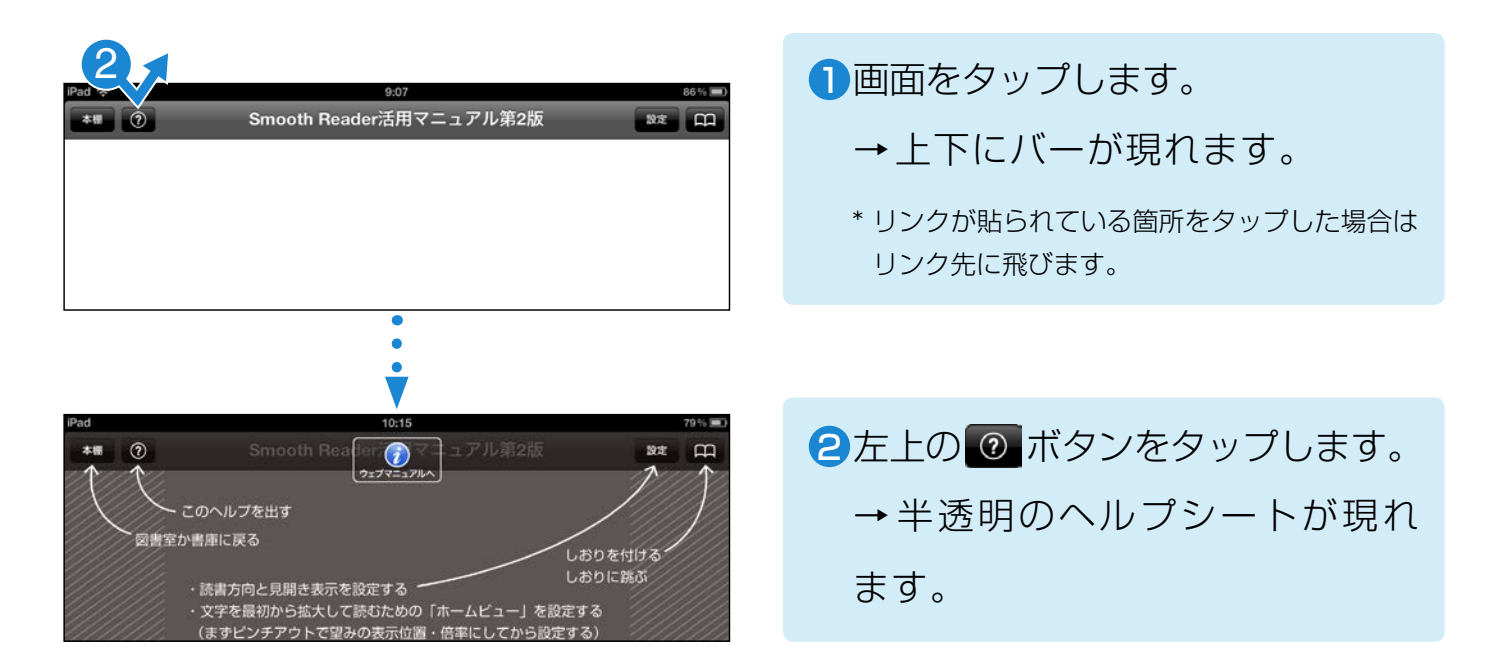

## 2 ヘルプを消す

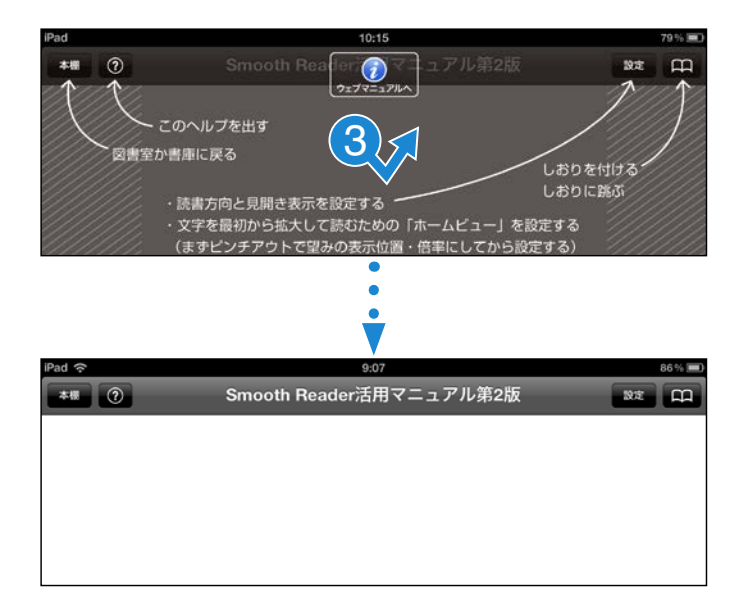

③ヘルプシートのどこかをタップします。
 →ヘルプシートが消えます。
 (⑦ボタンのみブラウザのウェブマニュアルに移行します。)

3

## 書庫と図書室

Smooth Reader では、本は「書庫」に格納されますが、「図書室」でそれ を分類整理して見ることができます。

書庫で本に「棚分類タグ」を付けると、図書室の仕切りに並びます。

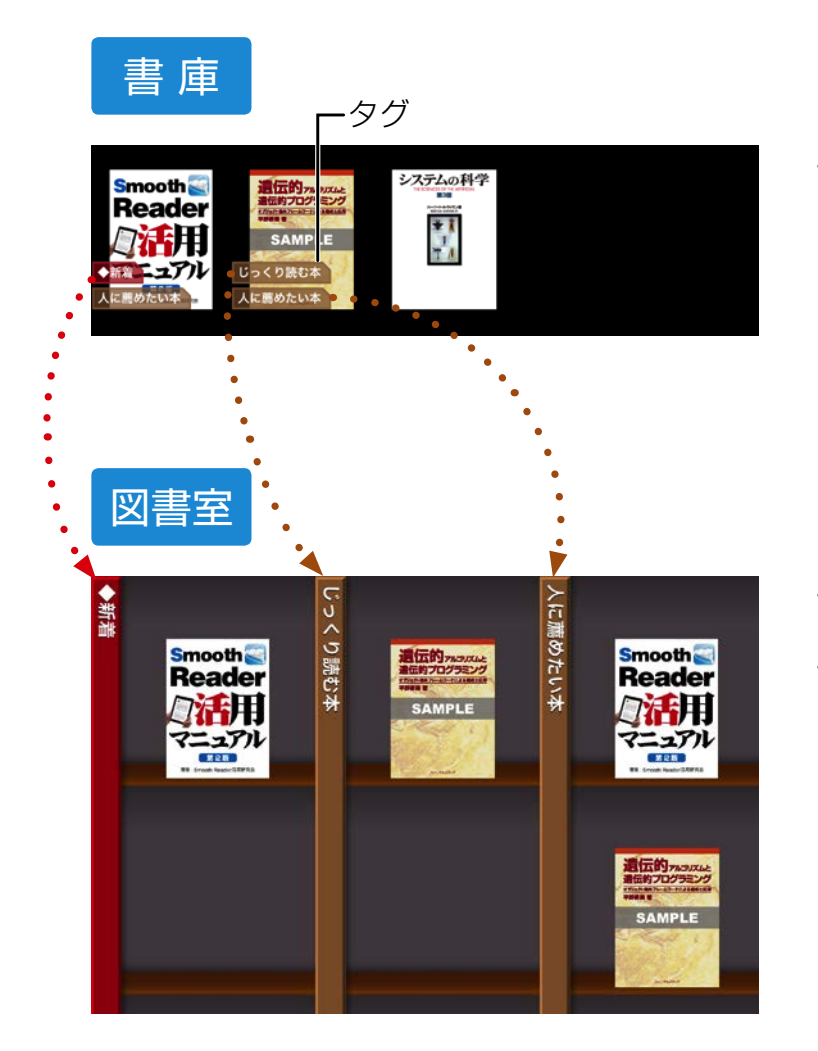

・すべての本が並ぶ場所です。

・タグの付いた本だけが並ぶ場所です。・タグ名が仕切りの名前になっています。

以下のタグは自動的に付けられます (スマートタグ)。

◆新着 ・・・・・・ 新しく Smooth Reader に取り込まれた本に付く。

◆最近読んだ本 ・・・ 最近読んだ本に付く(最大8冊)。

書庫と図書室を切り替える

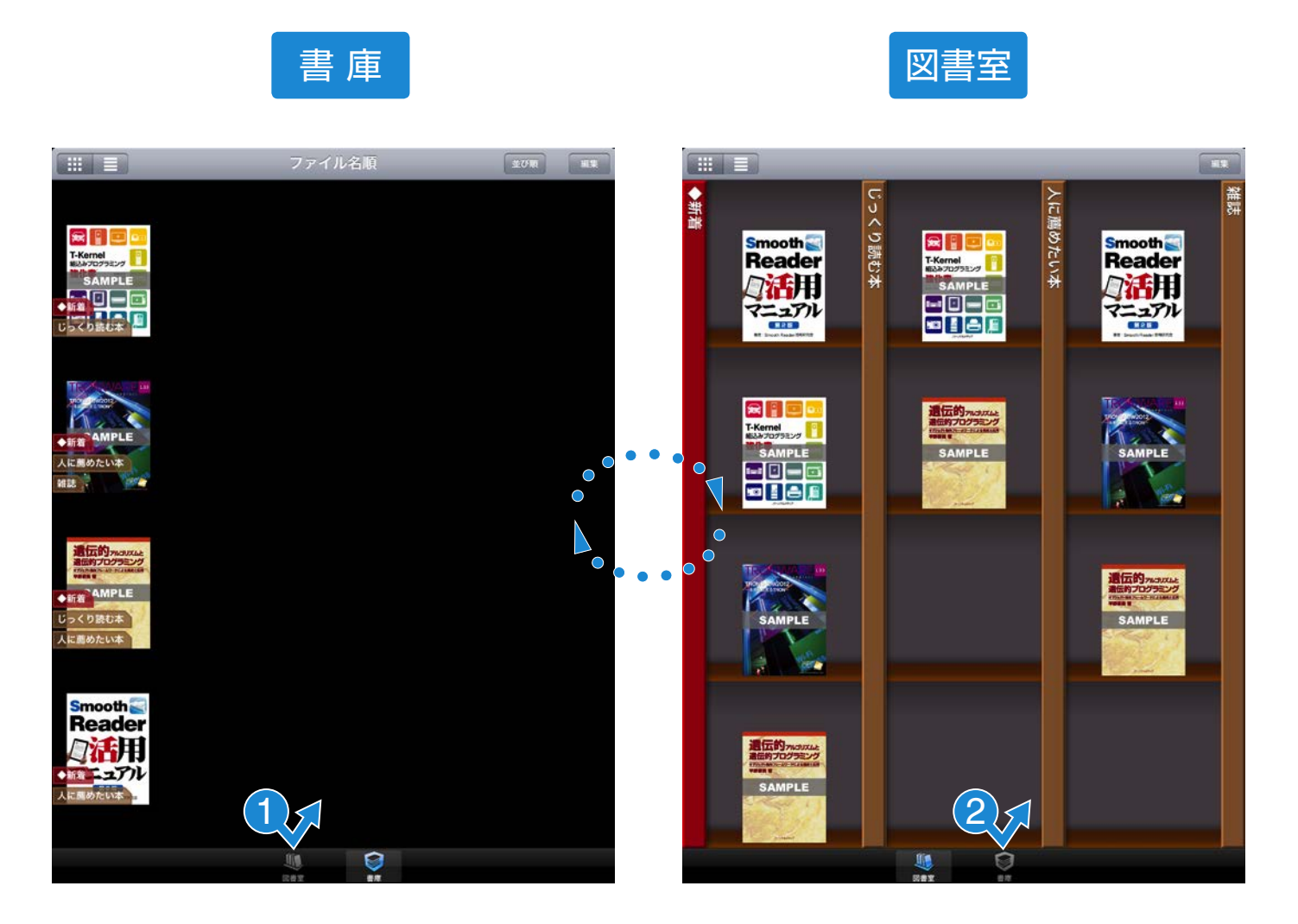

## 12画面下の 🦉 や 👰 をタップします。

→書庫と図書室が切り替わります。

## 本にタグを付ける

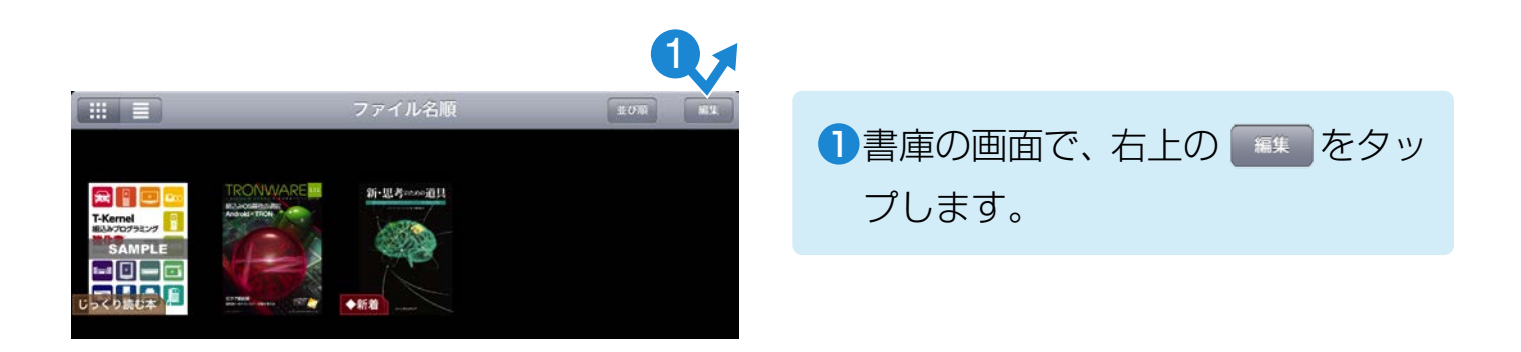

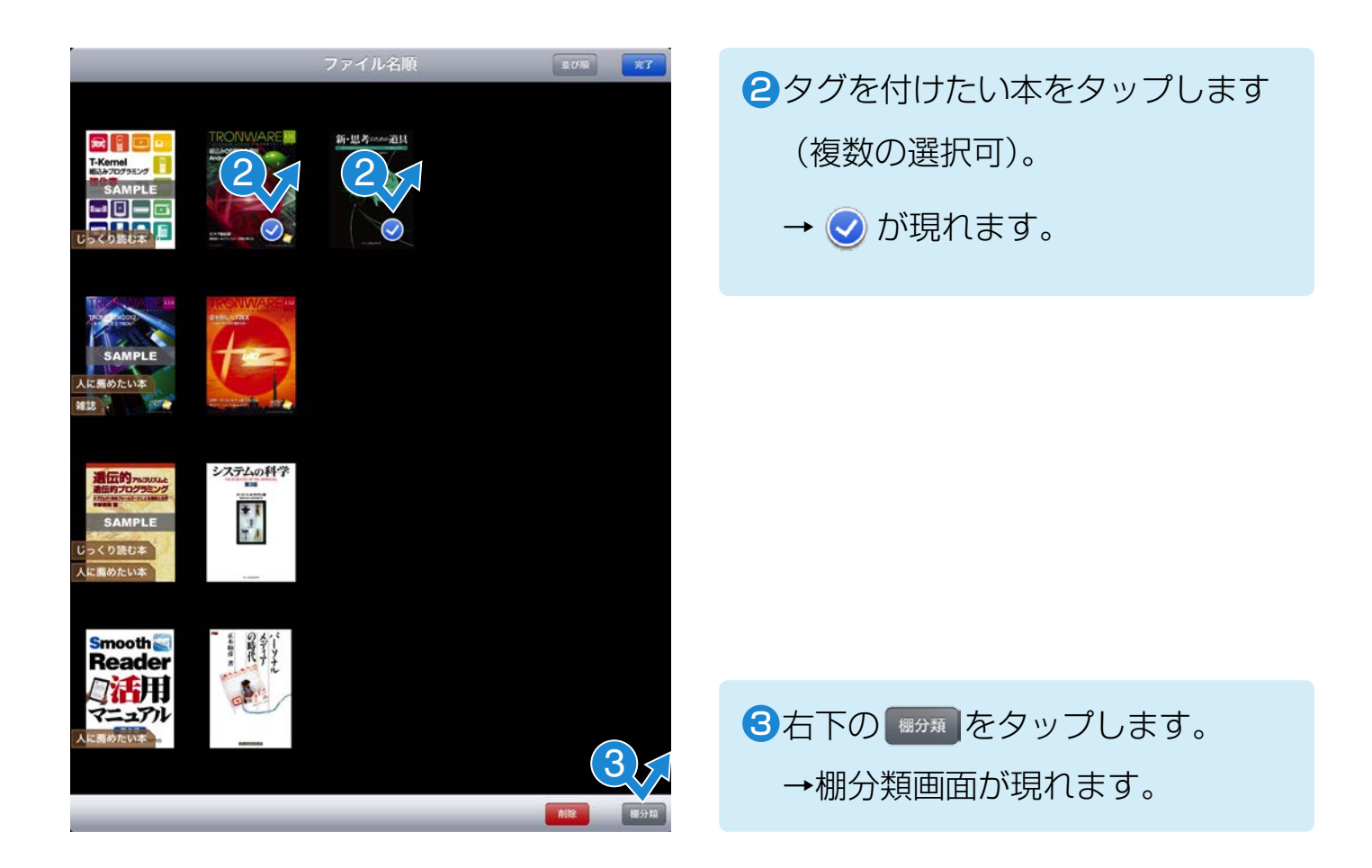

| ◆新着           |
|---------------|
| じっくり読む本 4 🗸 🗸 |
| 人に薦めたい本       |
| 雑誌            |
| 小説、エッセイ       |
| ノンフィクション      |
| ビジネス          |
| 理工 ✓          |
| 趣味、生活         |
| 新規編集完了        |
| 削除棚分類         |

④付けたいタグをタップします。

→ √マークが現れます。

マークを複数付ければ、一度に複数のタグを付けられます。

✓マークがあるタグをタップすると、タグをはずせます。

⑤ √マークを付け終わったら 完了 をタップします。

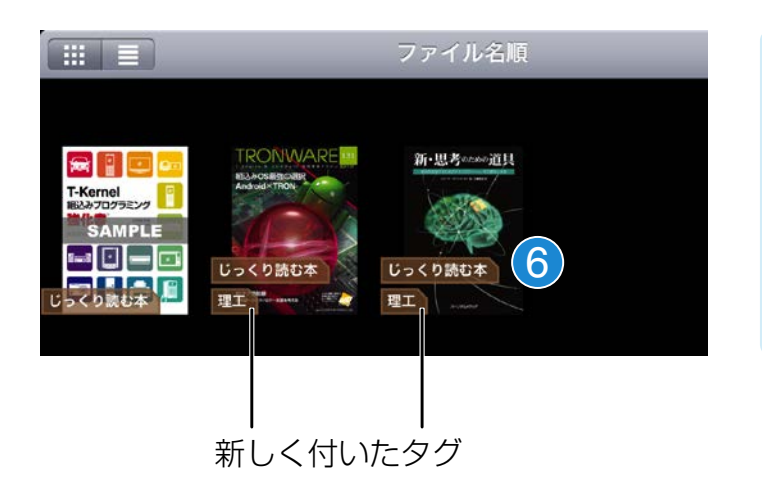

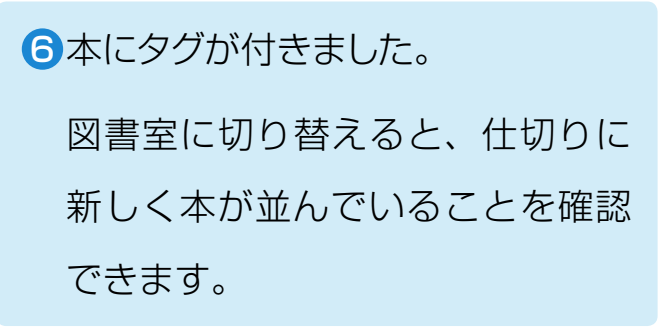

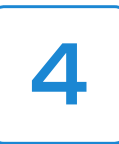

読書のための設定

本の種類にあわせて、以下の設定をします。
 「読書方向」・・・・ページを読み進める方向
 「見開き表示」・・・・画面に表示されるページの数

●「見開き表示」は iPad の縦置きと横置きでそれぞれ別の設定ができます。

● 以下の画面で設定してください。

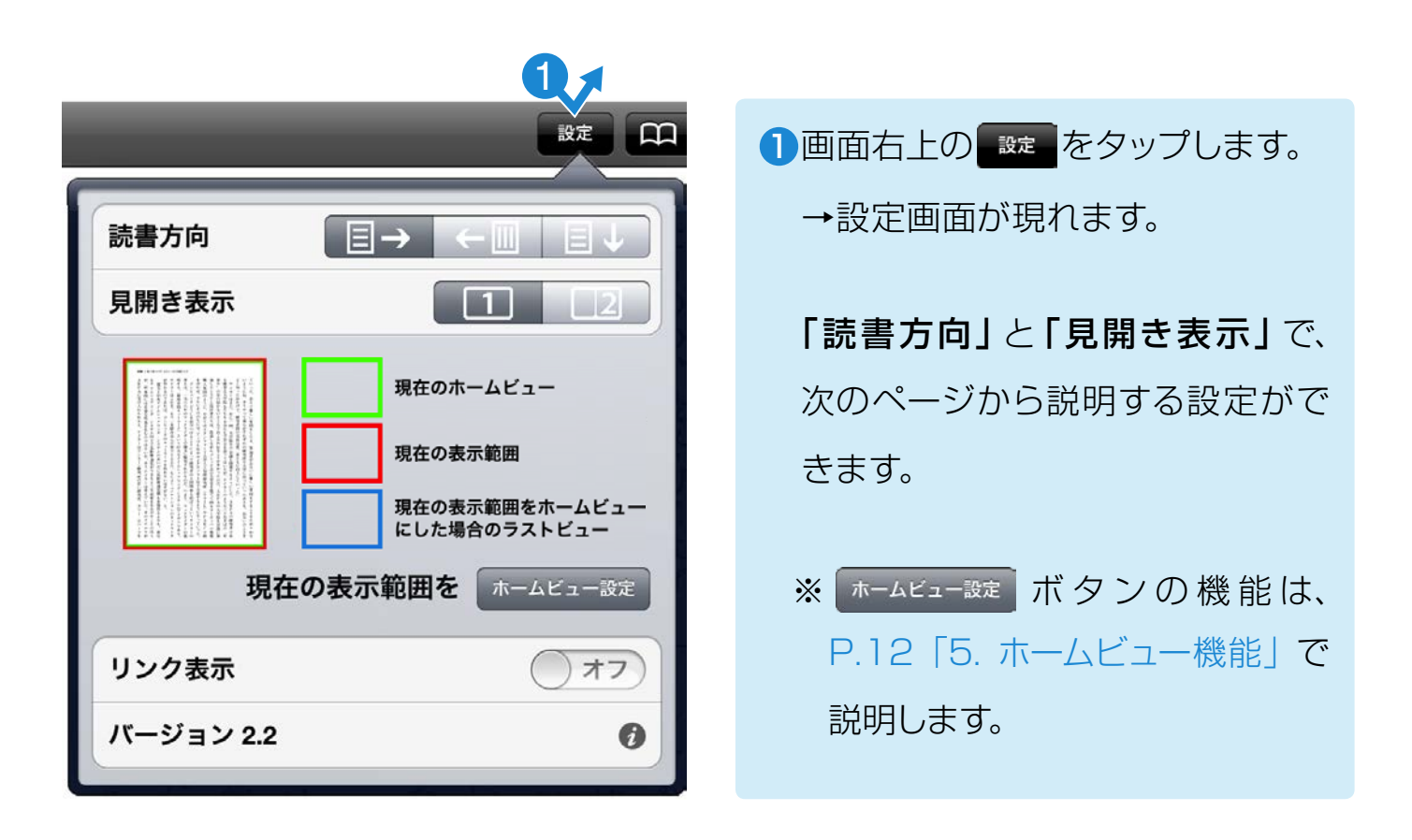

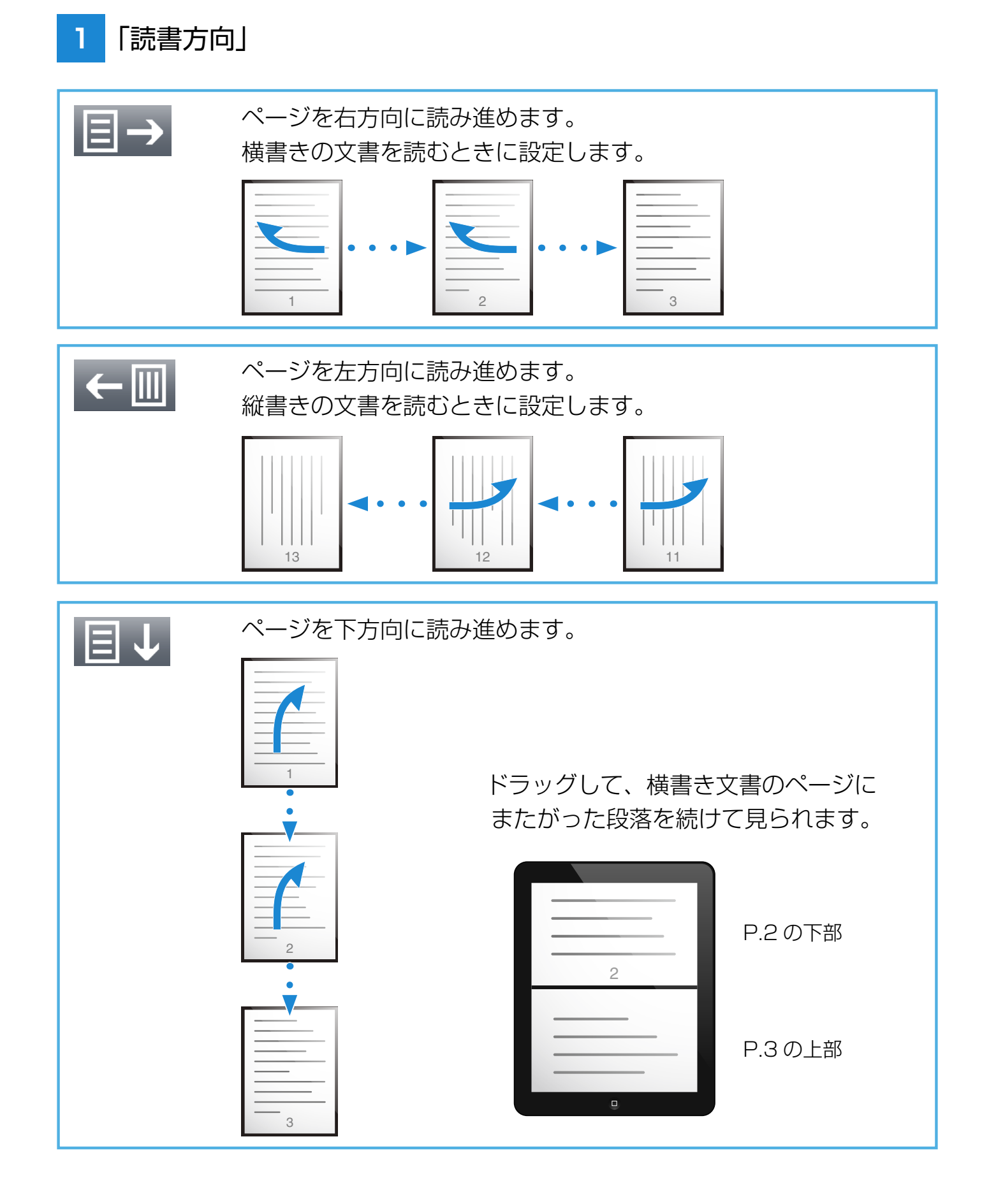

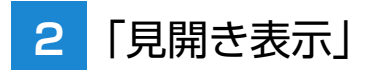

- ●1画面に1ページを表示するのか、見開き2ページで表示するのかを設定します。
- 見開き表示の際のページの配置は、読書方向によって決まります。

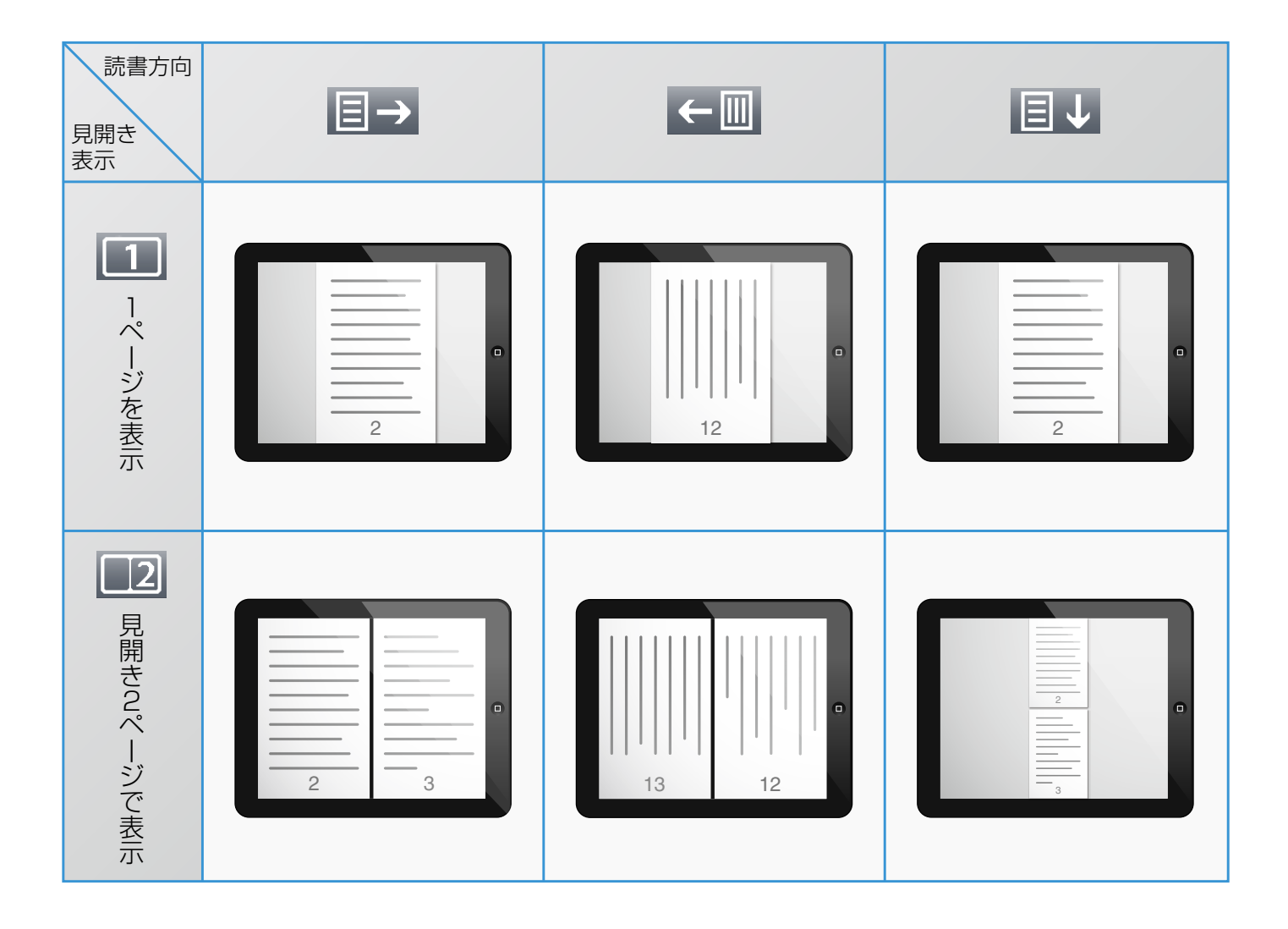

## 見開き表示の利用例

iPad の縦置きと横置きで、それぞれ別の見開き表示を設定できますので、たとえば 以下のように設定すれば、用途に応じて使い分けられます。

| 1     | 2 |       |     |
|-------|---|-------|-----|
| 読書方向  |   | 読書方向  |     |
| 見開き表示 |   | 見開き表示 | 1 2 |

| 2     | 22  |       | 22<br><br><br><br>23<br> |
|-------|-----|-------|--------------------------|
| 読書方向  |     | 読書方向  |                          |
| 見開き表示 | 1 2 | 見開き表示 | 1 2                      |

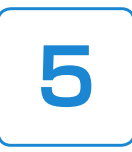

## ホームビュー機能

- ホームビュー機能は拡大表示のままページを読み進める機能です。
   小さな文字の本でも快適に読書できます。
- ページの中の一部の領域をホームビューに設定します。
- ページをめくると、ホームビューの範囲が画面いっぱいに拡大して表示されます。その分、文字が大きくなって読みやすくなります。

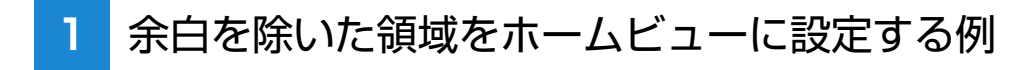

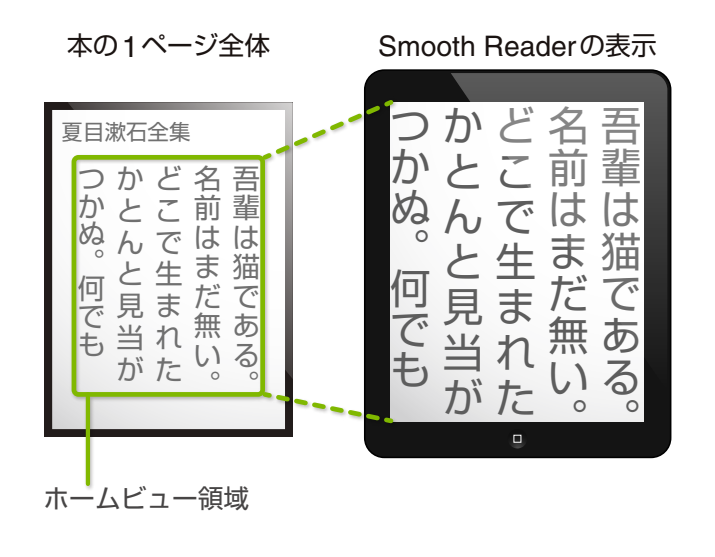

ホームビューの範囲が iPad の画面 いっぱいに拡大して表示されます。

#### 2 横書きの文書にホームビューを設定する例

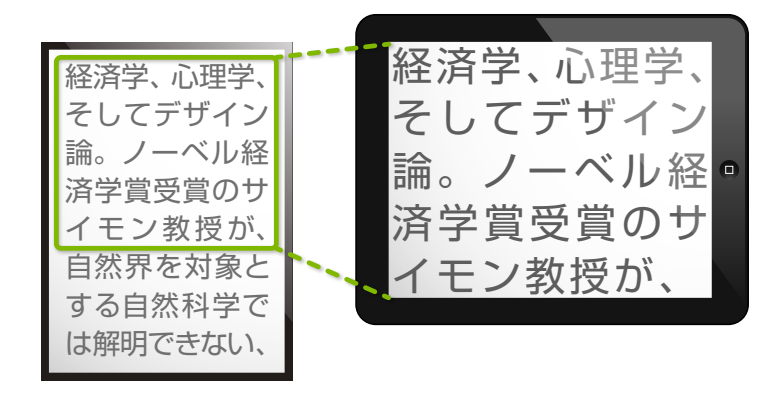

iPad を横置きにすると、1 行全体が iPad の横幅いっぱいに拡大して表示 されます。

## ホームビュー設定中に可能な操作

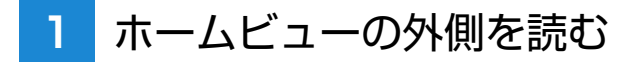

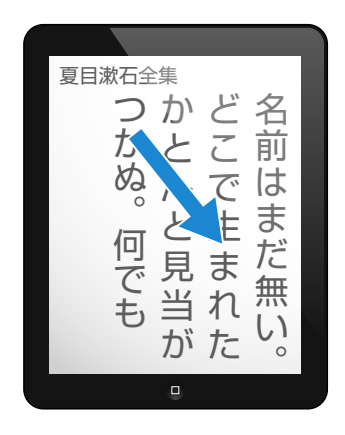

ドラッグすれば、ホームビューの外側 も読めます。

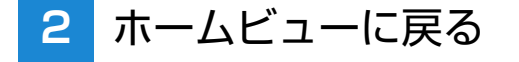

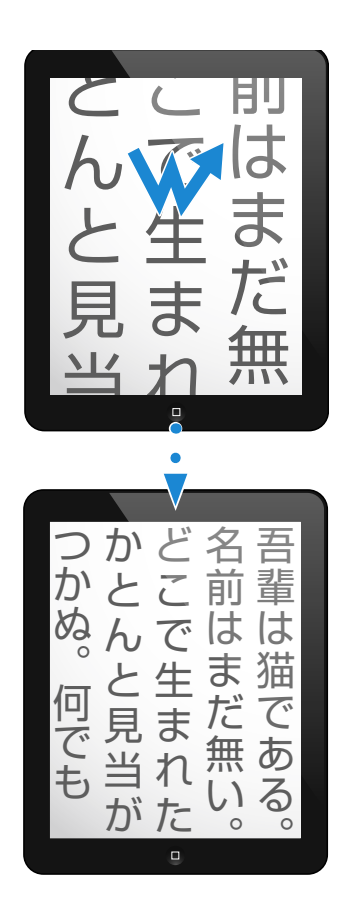

ホームビューでの倍率をさらに拡大し ていたり、ホームビューの外側を読ん でいるときでも、ダブルタップすれば 表示位置と拡大倍率は、ホームビュー の状態に戻ります。

ホームビューに戻る。

## ホームビューを設定する

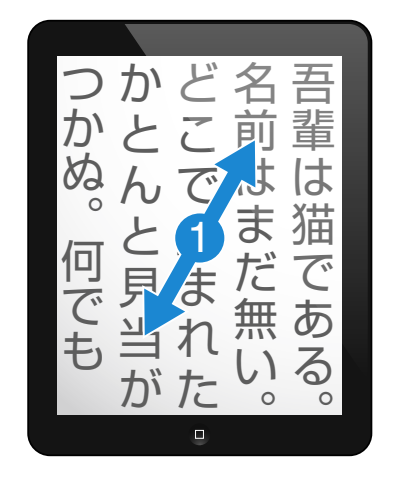

 ピンチアウトやドラッグの操作に より、ページの表示状態をホーム ビューに設定したい拡大倍率や表 示位置にします。

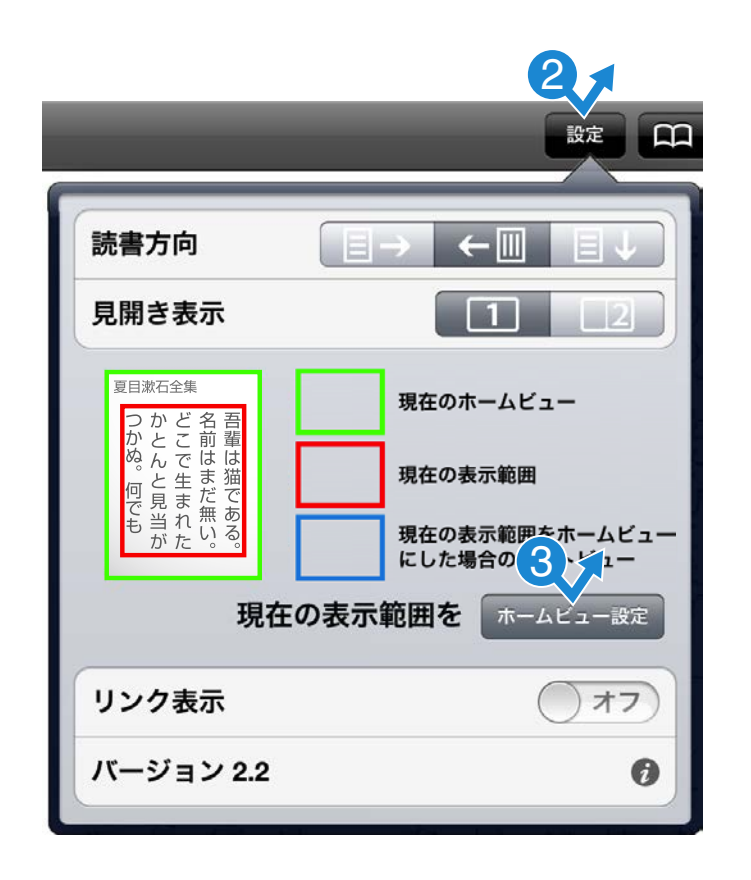

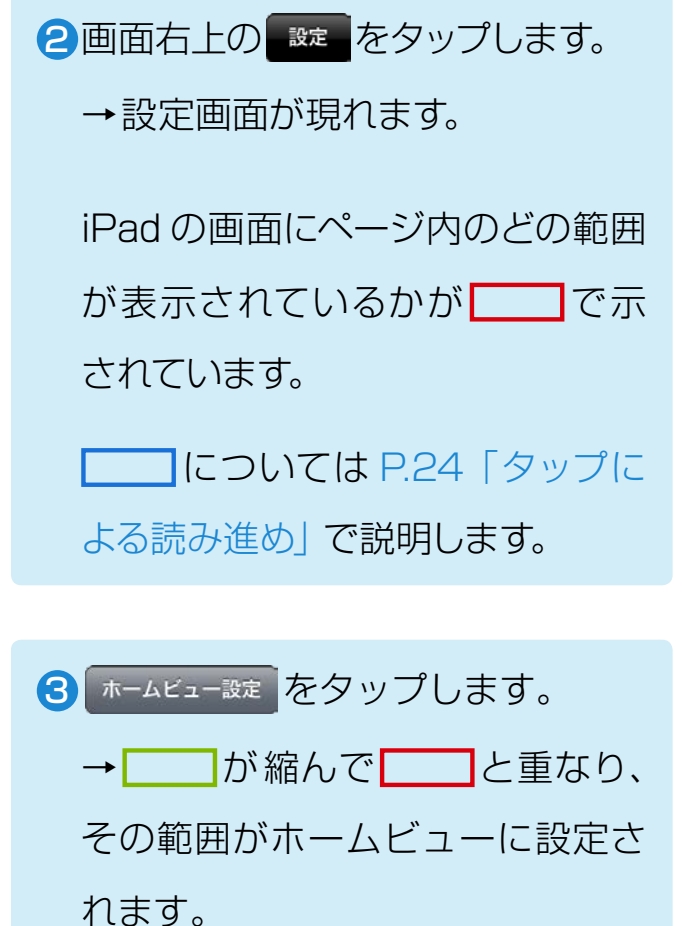

## ホームビューを最初の状態(ページ全面)に戻す

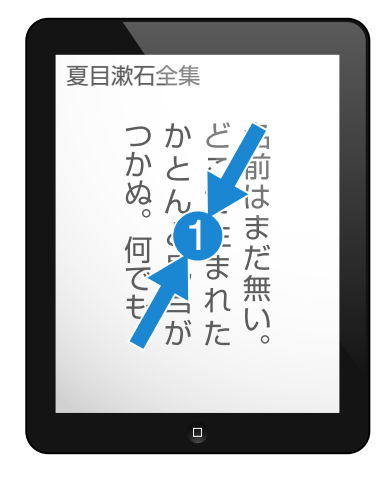

## ピンチインしてページ全面が表示されている状態に戻します。

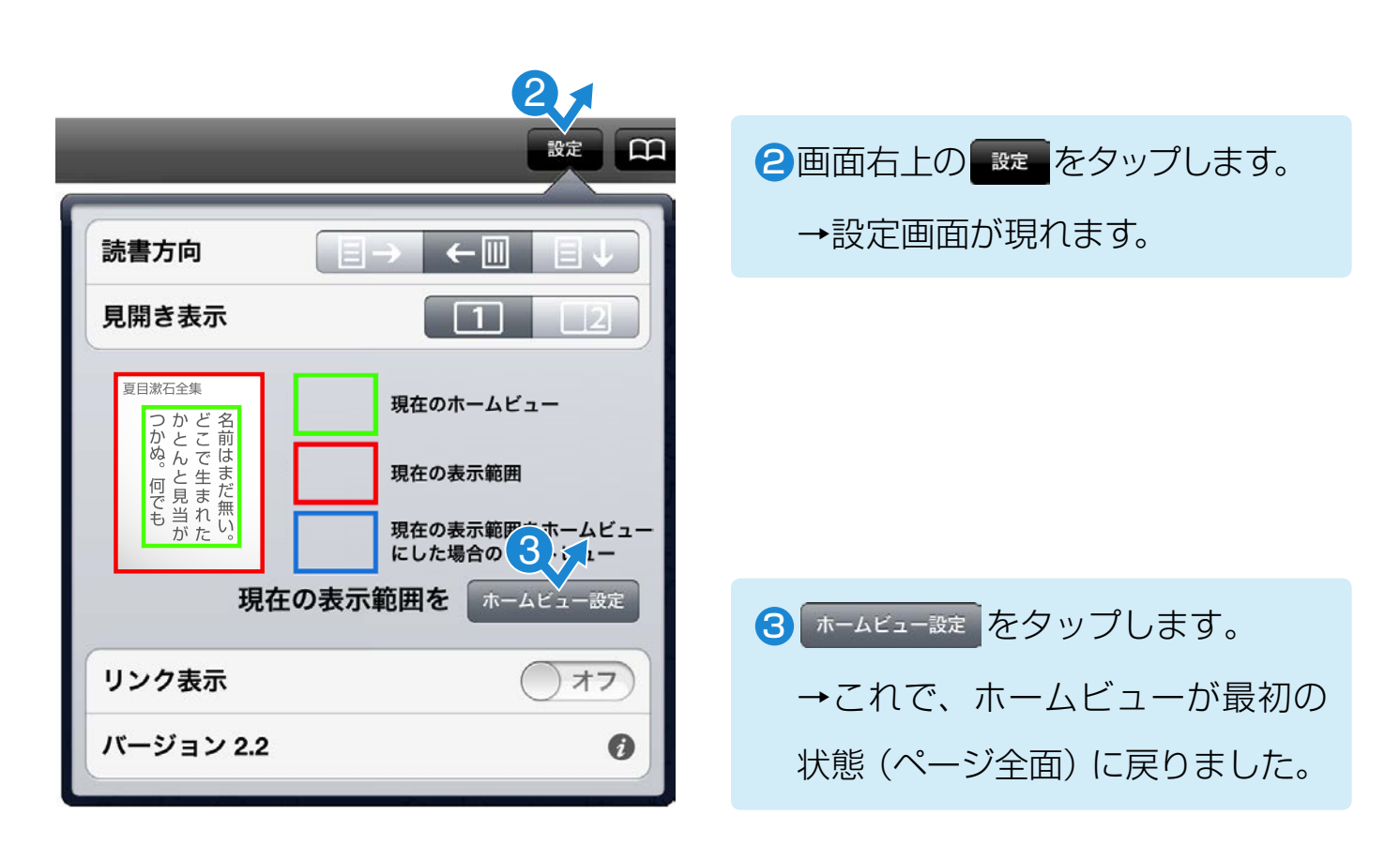

## ホームビューの利用例①

~本文を拡大して読む~

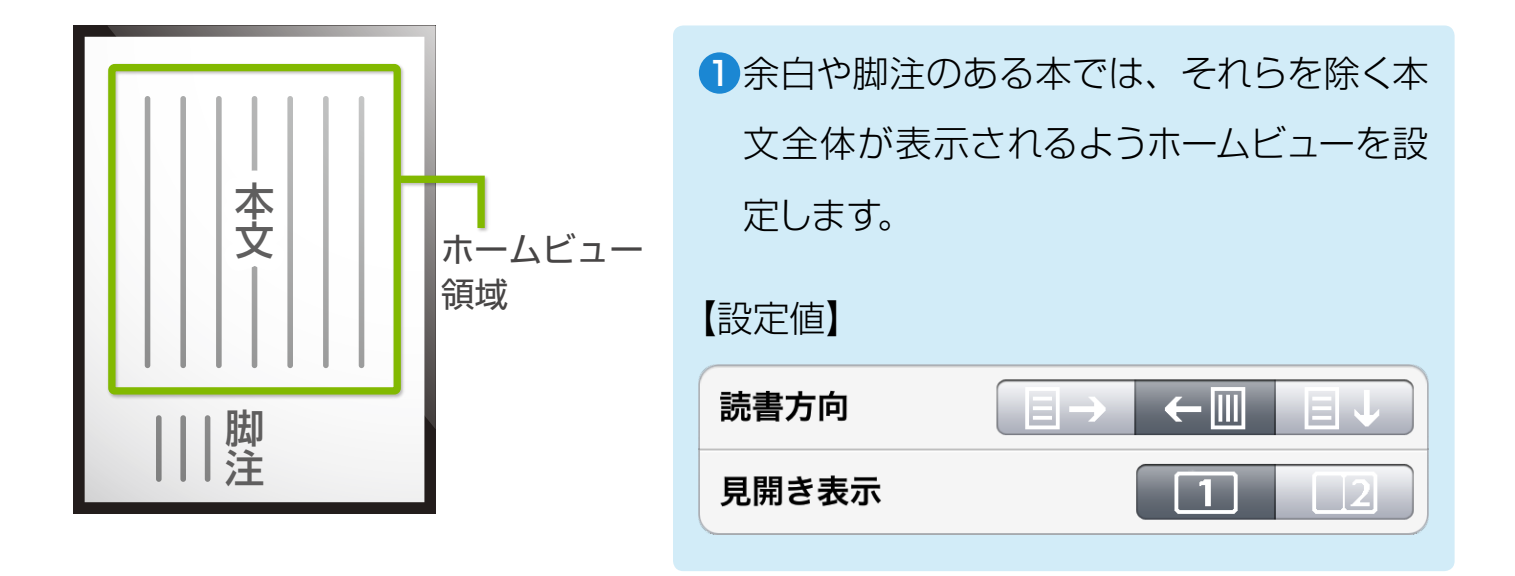

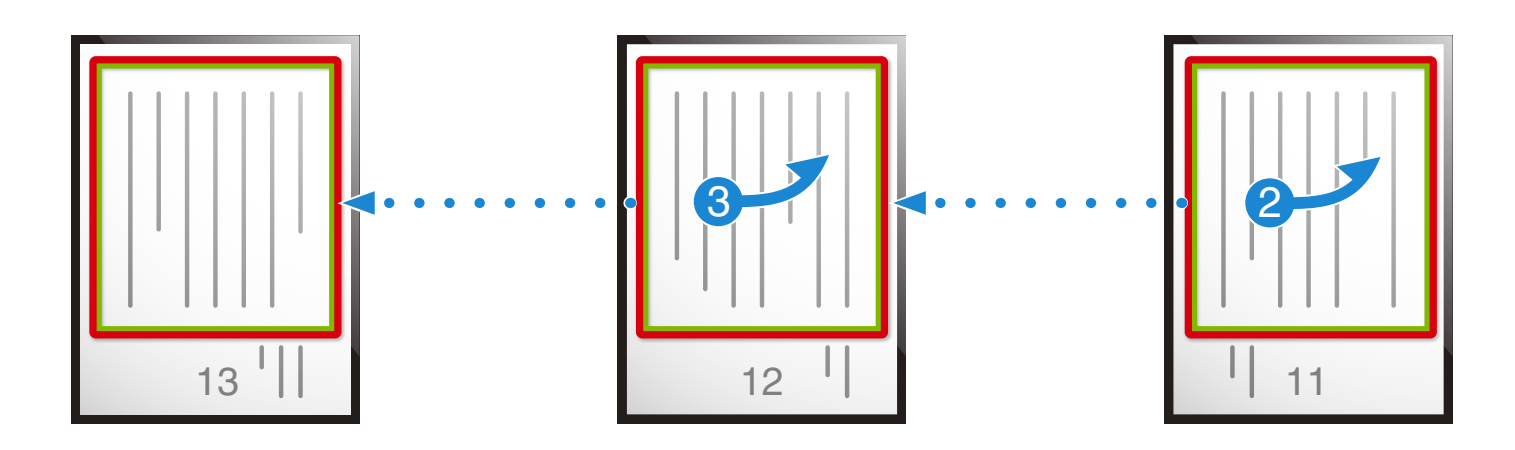

23ページをめくると、ホームビューの範囲が画面いっぱいに表示され、本文が 大きな文字で読めます。

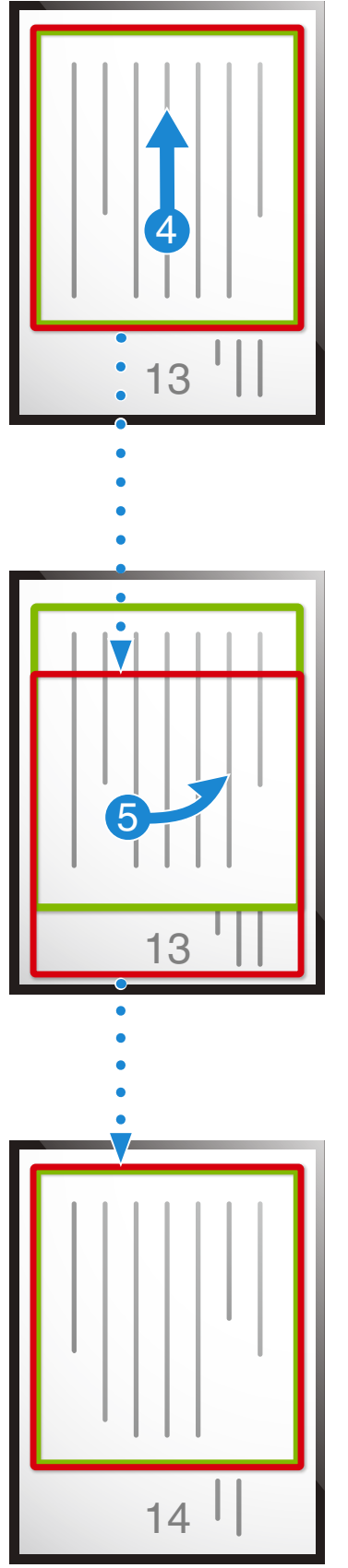

④脚注を読むときは、ドラッグして一時的 に表示位置を変更します。

「ホームビュー以外を表示していても、ページをめくると次のページのホームビューに移ります。

次のページのホームビューが表示される

## ホームビューの利用例 ② ~(1) 縦長ページを横置きで読む~ (横書き)

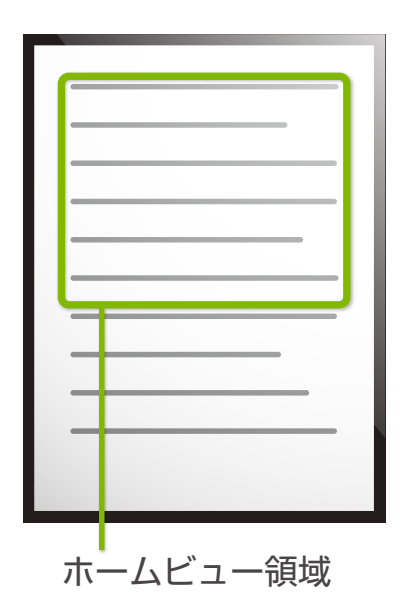

| ●縦長ページに横書きされている本では、 |               |  |  |
|---------------------|---------------|--|--|
| iPad を横置きにし、        | 1行全体が iPad の横 |  |  |
| 幅一杯に表示される           | ようホームビューを設    |  |  |
| 定します。               |               |  |  |
| 【設定値】               |               |  |  |
| 読書方向                |               |  |  |
| 見開き表示               | 1 2           |  |  |

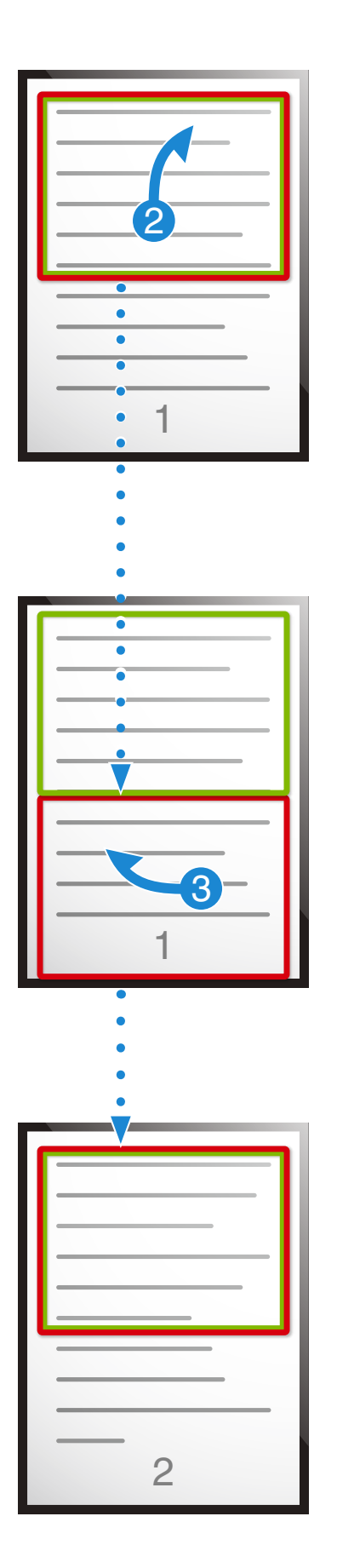

②ホームビューが表示されているときに上 方向へフリックすると、ホームビューの 高さの分だけ下に表示位置が移動します (P.1の下半分の表示)。

## ③下半分が表示されているときに左方向へ フリックしてページをめくると、次のページ ジ(P.2)のホームビューに移ります。

このように上フリックと左フリックだけで、拡 大表示のまま読み進められます。

Smooth Reader に付属のサンプル文書「ホーム ビューを使ってみよう」には、iPad を横置きにする と上のようにして読み進められるよう、ホームビュー が設定されています。お試しください。 ホームビューの利用例③ ~(1)縦長ページを横置きで読む~ (縦書きの段組)

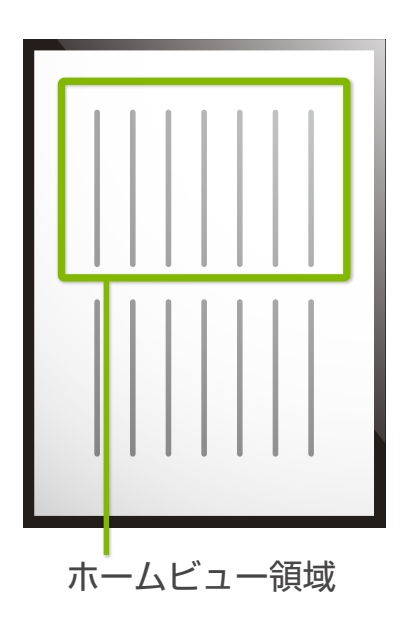

| ●段組の本では、 | iPad を横向きにして、上 |  |  |
|----------|----------------|--|--|
| 段全体が表示す  | されるようホームビューを設  |  |  |
| 定します。    |                |  |  |
| 【設定値】    |                |  |  |
| 読書方向     |                |  |  |
| 見開き表示    | 1 2            |  |  |
| ~        |                |  |  |

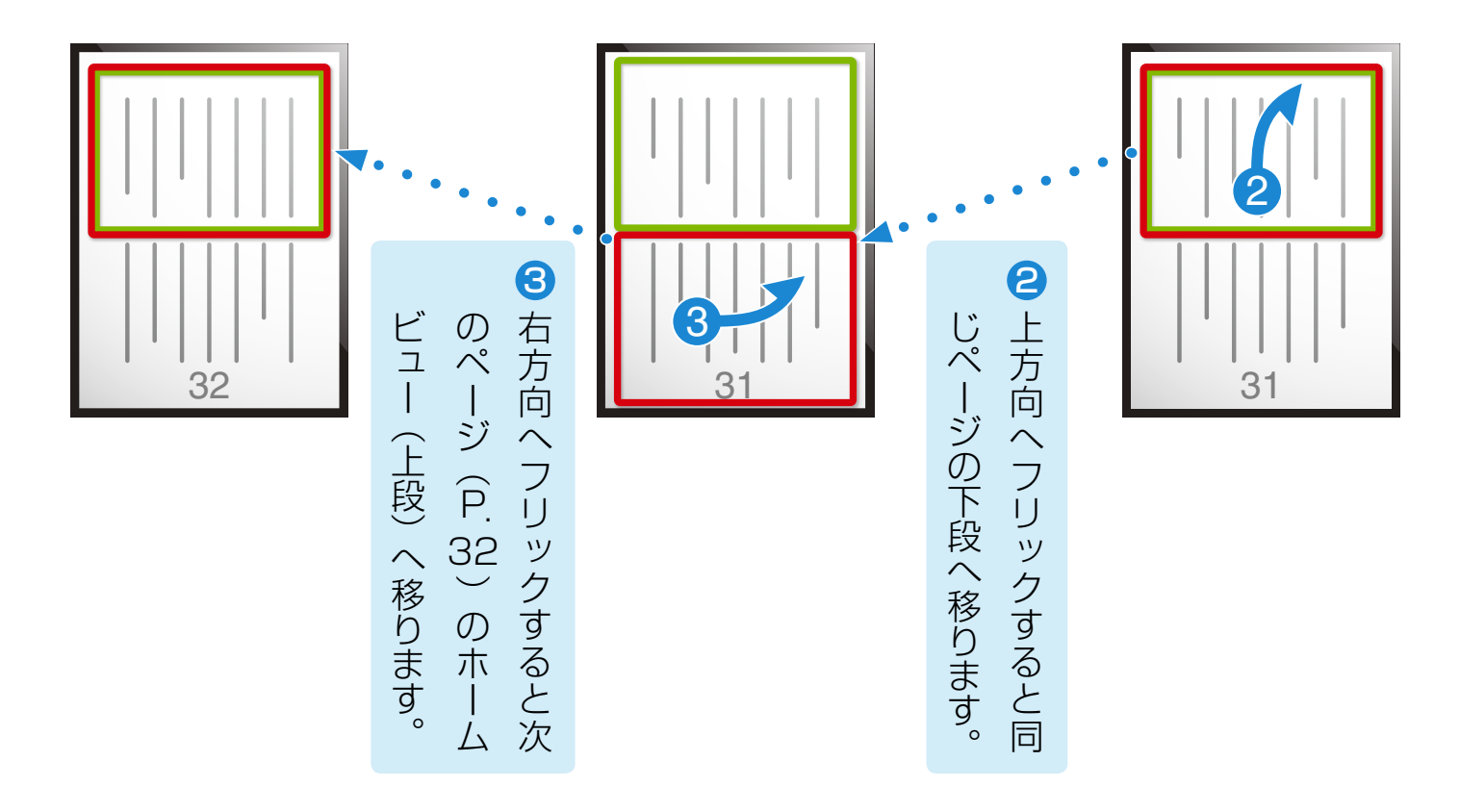

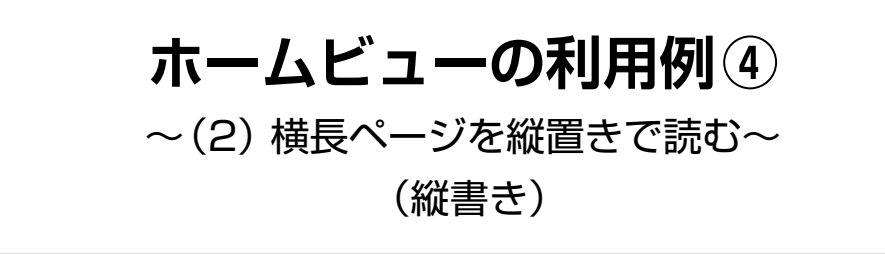

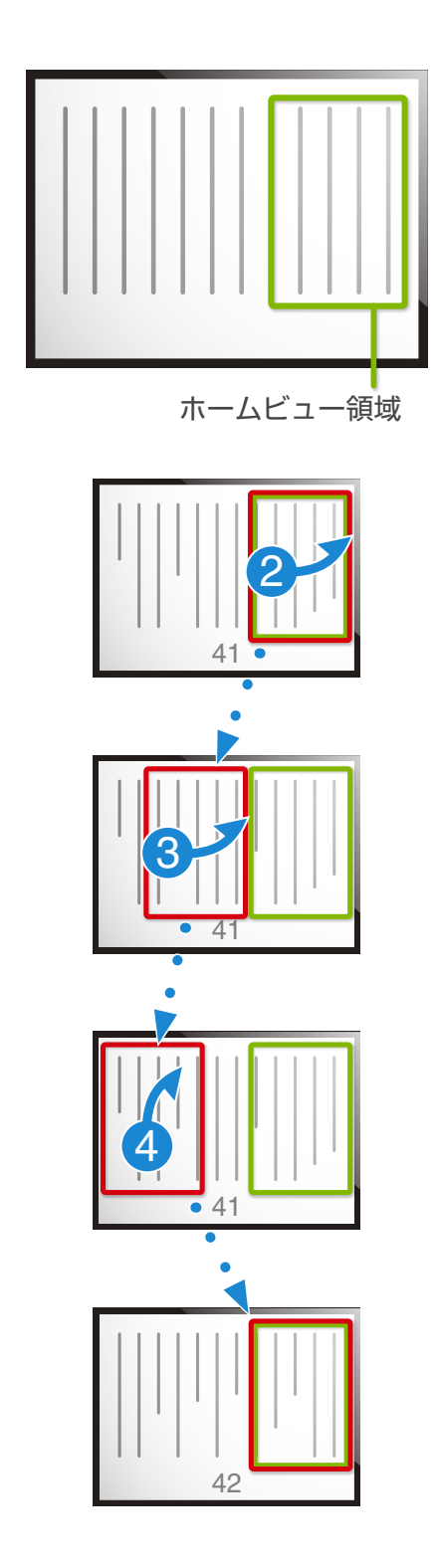

 ・
 は長ページに縦書きされている本では、
 iPad を縦置きにし、読書方向を下にして、
 1 行全体が iPad の高さ一杯に表示される
 ようホームビューを設定します。

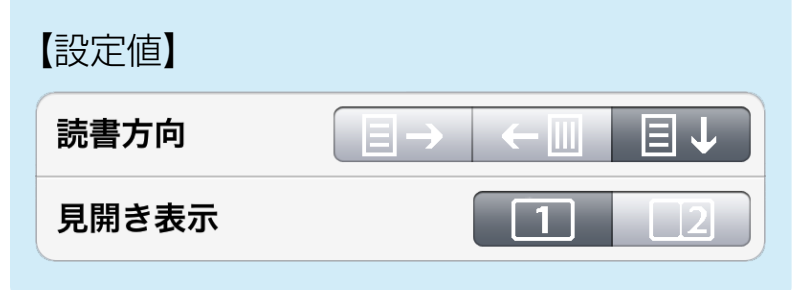

23 右方向へフリックすると表示範囲の幅 だけ左へ移ります。

④ページの左端まで来たら、上方向へフリッ クすると、次のページ(P.42)のホーム ビューへ移ります。 ホームビューの利用例 5 ~(2) 横長ページを縦置きで読む~ (横書きの段組や見開きでスキャンの本)

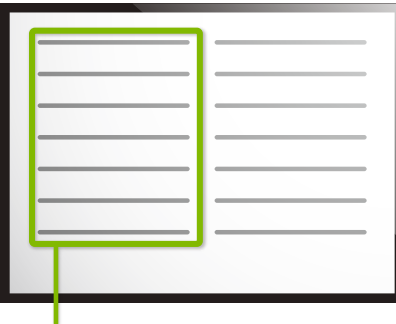

ホームビュー領域

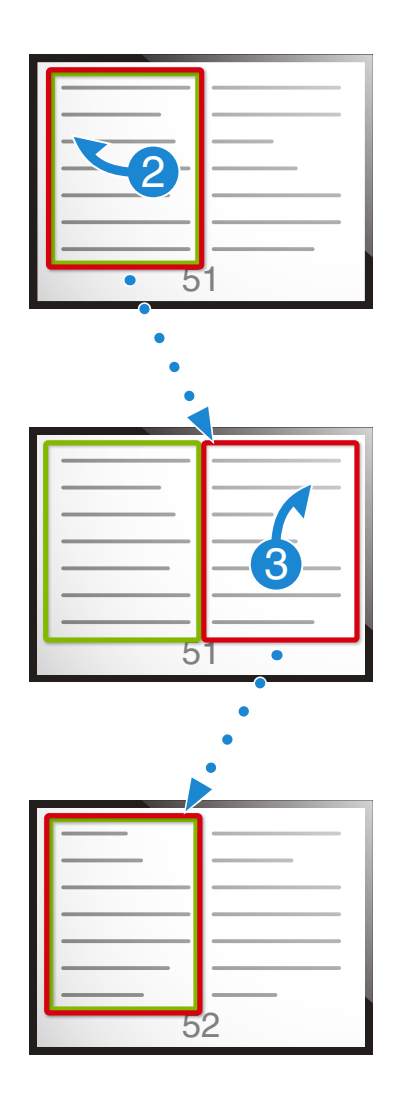

1 横長ページに横書きの段組、あるいは見開きでスキャンされている本では、iPadを縦置きにし、読書方向を下にして、左段全体が表示されるようホームビューを設定します。

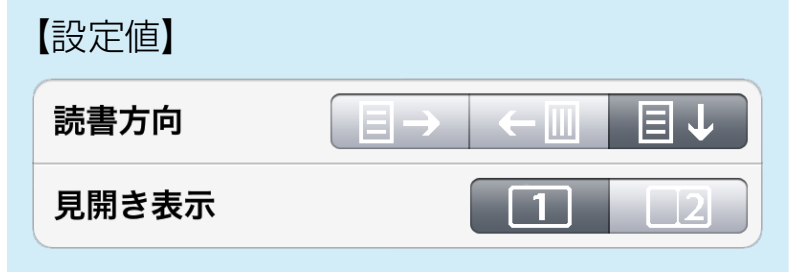

2 左方向へフリックすると同じページの右段 へ移ります。

3 上方向へフリックすると、次のページ(P.52) のホームビュー (左段) へ移ります。

## **タップによる読み進め①** ~(1)縦長ページを横置きで読む~ (横書き)

● P.19 での縦長ページに横書きされている本の例をもう一度取り上げます。

フリック操作で読み進める場合、ページ内は上方向へフリックし、ページをめくると きは向きを変えて左方向へフリックする必要がありました。

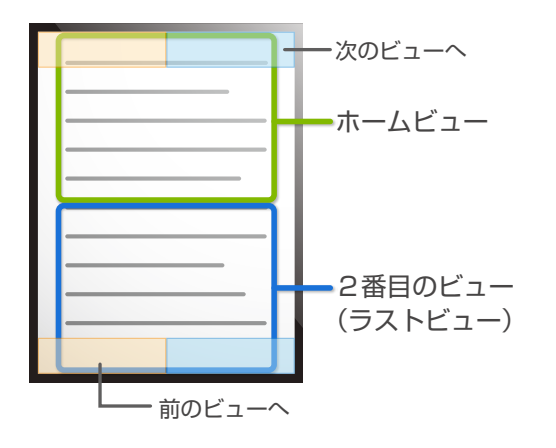

もし、ホームビューの下に同じ大きさのスペース がある場合、そこに次のビューが設定されます。 こうすると、タップ操作だけでビューを移りなが ら、読み進めることができます。 画面の上下辺の右半分のタップ操作で次のビュー に移れます。 左半分のタップ操作で前のビューに移れます。 ラストビューは次のページのホームビューに続く ので、そのまま同じタップだけで、ページを越え て読み進めることができます。

このとき、設定画面は以下のように表示されます。

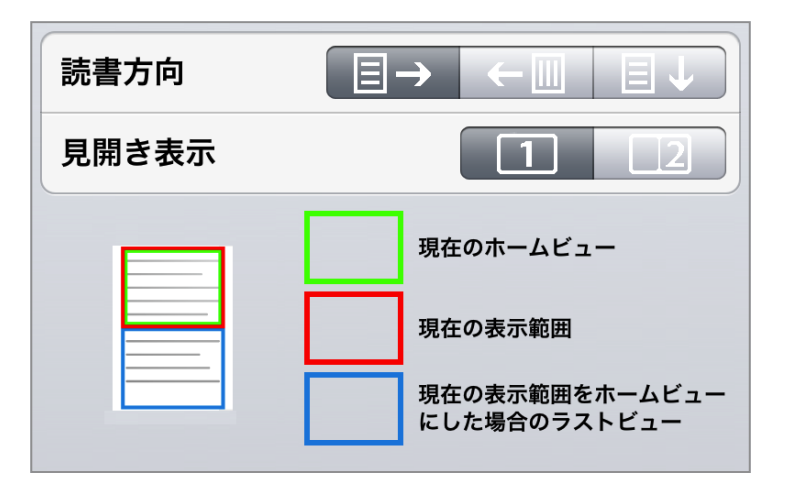

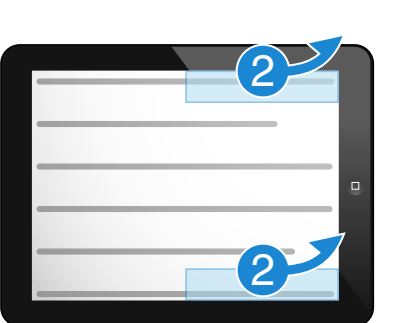

2ホームビューが表示されている ときに、画面の上辺右または 下辺右をタップすると、2番目 のビュー(ラストビューの P.1 の下半分)へ移ります。

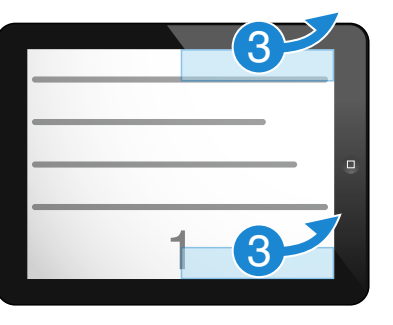

32番目のビューにいるときに、
 同じ場所をタップすると、次の
 ページ (P.2)のホームビュー
 に移ります。

このようにタップ操作だけで、拡大表示のまま読み進められます。

Smooth Reader に付属のサンプル文書「ホームビューを使って みよう」には、iPad を横置きにすると上のようにして読み進めら れるよう、ホームビューが設定されています。お試しください。

2

#### タップによる読み進め②

~(1) 縦長ページを横置きで読む~

(縦書きの段組)

● P.21 での縦長ページに縦書きで段組されている本の例をもう一度取り上げます。

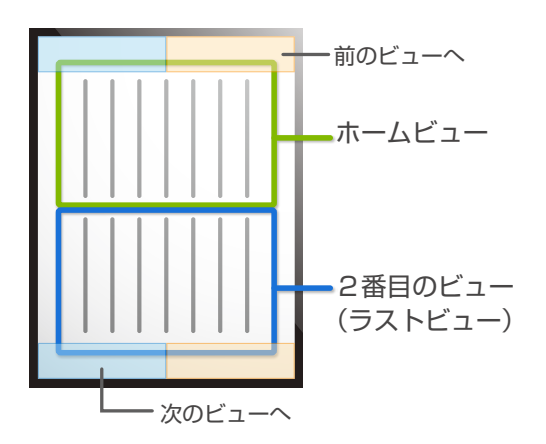

読書方向が [←]の時は、画面の上下辺の左半分 のタップ操作で次のビューに移れます。 右半分のタップ操作で前のビューに移れます。 ラストビューは次のページのホームビューに続く ので、そのまま同じタップだけで、ページを越え て読み進めることができます。

このとき、設定画面は以下のように表示されます。

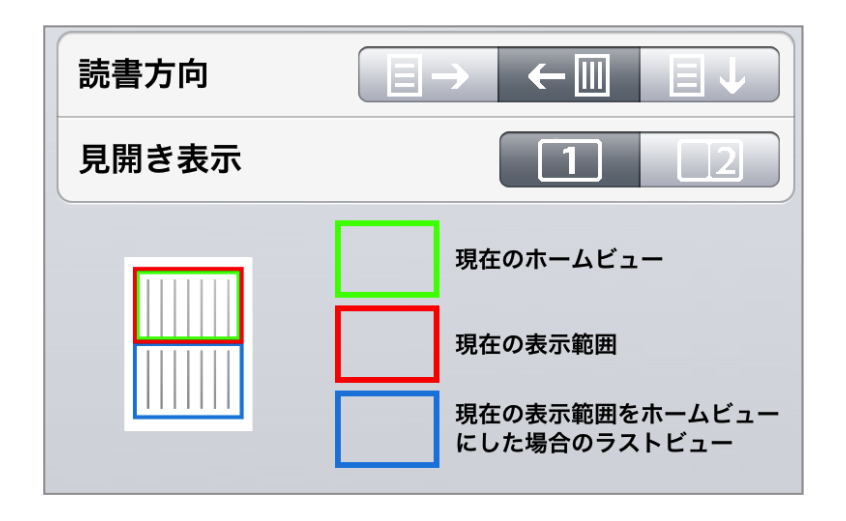

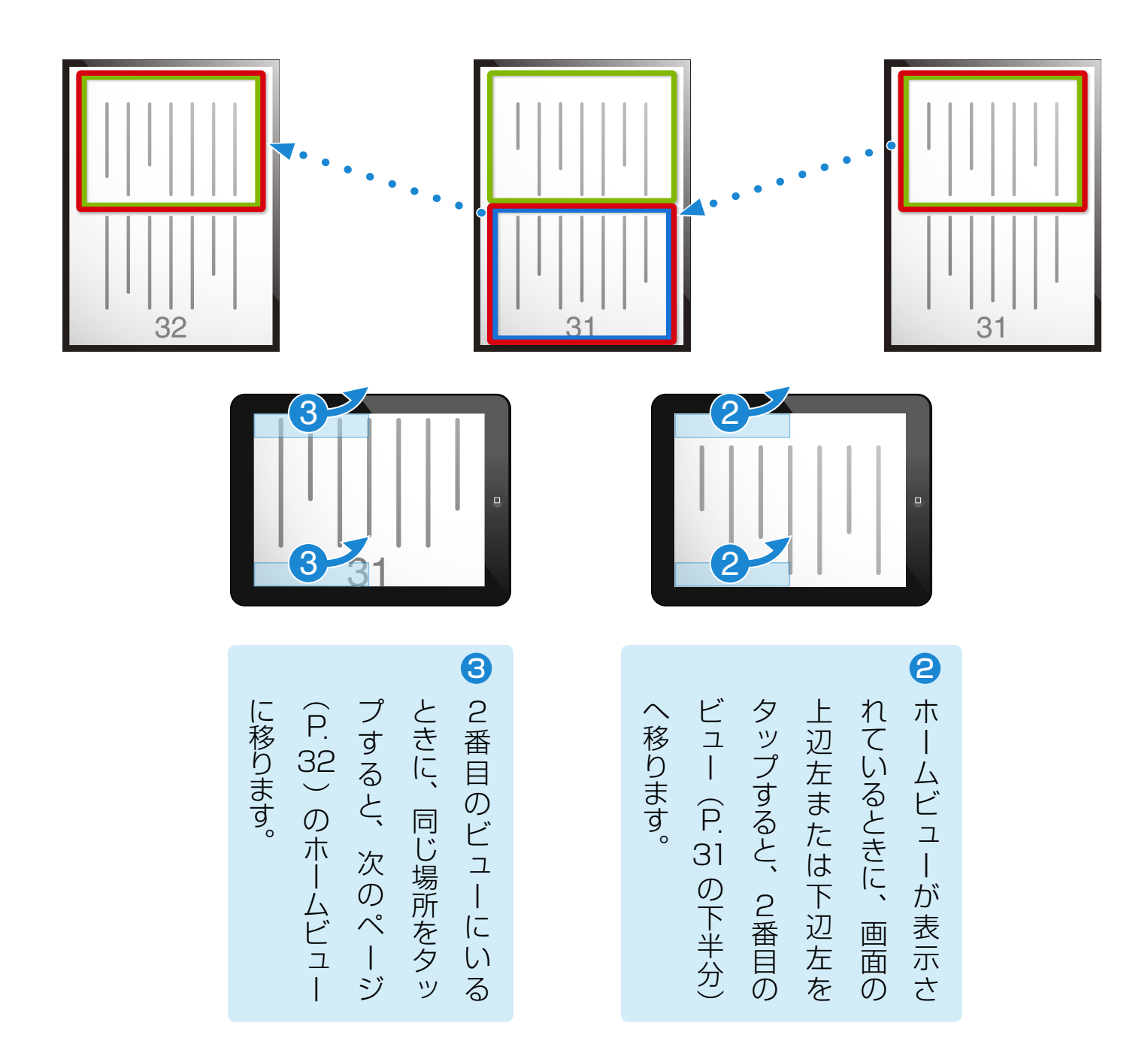

このようにタップ操作だけで、拡大表示のまま読み進められます。

### タップによる読み進め③

~(2) 横長ページを縦置きで読む~ (横書きの段組や見開きでスキャンの本)

1 P.23での横長ページに横書きで段組されている本の例をもう一度取り上げます。

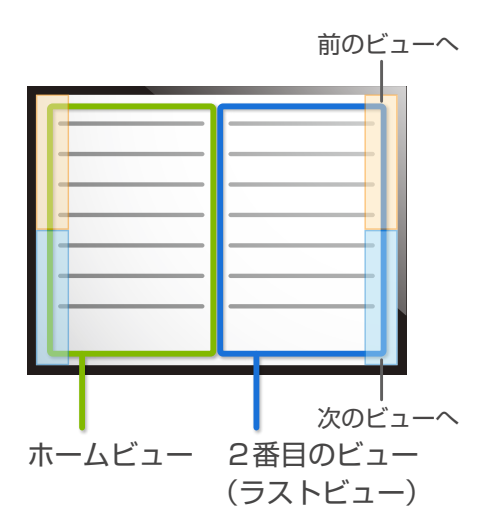

読書方向が [↓]の時は、画面の左右辺の下半分 のタップ操作で次のビューに移れます。 上半分のタップ操作で前のビューに移れます。 ラストビューは次のページのホームビューに続く ので、そのまま同じタップだけで、ページを越え て読み進めることができます。

\* 現在は、見開きスキャンで縦書の本には対応していません。P.22 「ホームビューの利用例④」で説明したように見開き右側をホーム ビューに設定し、右方向へのフリックで左側をお読みください。

このとき、設定画面は以下のように表示されます。

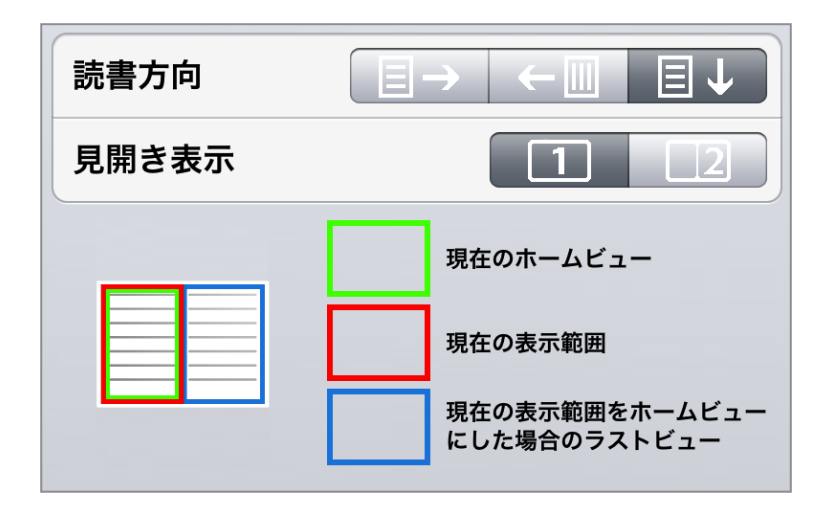

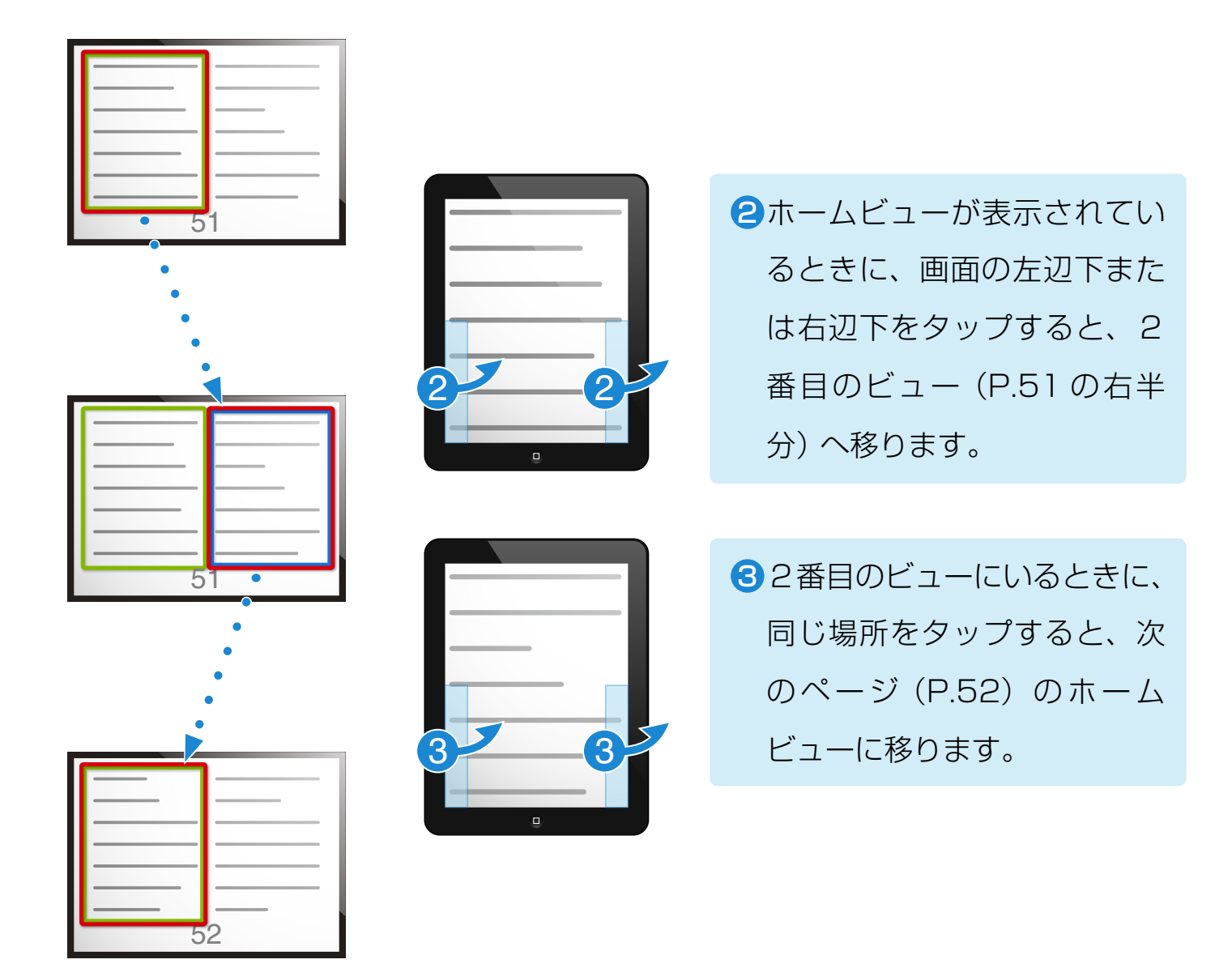

このようにタップ操作だけで、拡大表示のまま読み進められます。

#### Smooth Reader スタートアップガイド

2012年12月 初版

パーソナルメディア株式会社

〒141-0031 東京都品川区西五反田 1-29-1 コイズミビル http://www.personal-media.co.jp/smoothreader/ E-mail: sr-sales@personal-media.co.jp

© 2012 Personal Media Corporation